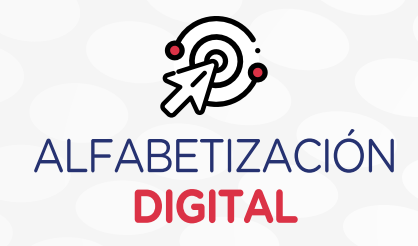

# La computadora Dispositivos móviles

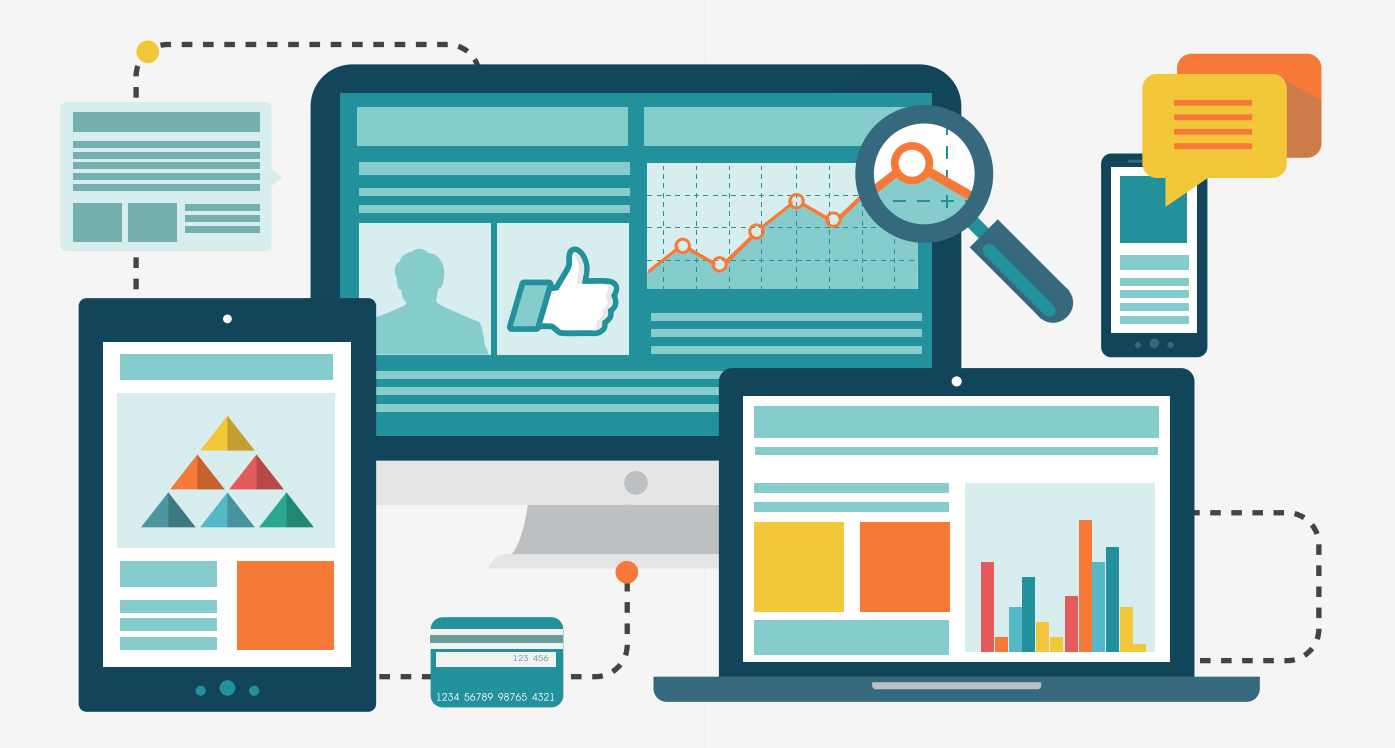

# Unidad 1 MANEJO DE HERRAMIENTAS

#### Sesión 1

: La computadora y sus principales elementos periféricos Dispositivos móviles

Desempeño

: Conoce y utiliza dispositivos fijos y móviles como herramientas de comunicación que le permitan interactuar en entornos virtuales.

# La computadora

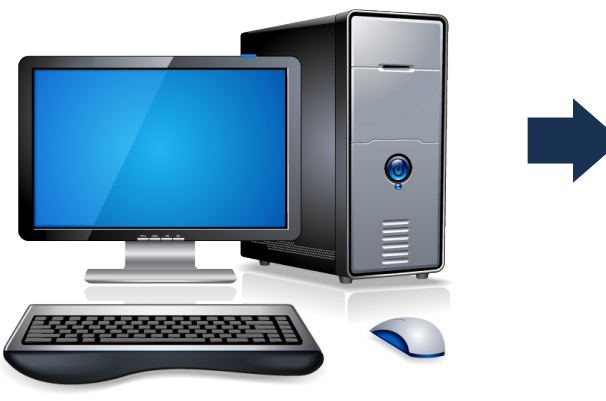

La computadora es una máquina electrónica que recibe, procesa y almacena datos mediante el ingreso de instrucciones. Tiene componentes físicos denominados hardware y componentes lógicos denominados software.

Con su uso podemos elaborar nuestras sesiones de aprendizaje, los registros de nuestros estudiantes, editar imágenes, videos para nuestra práctica docente; así también, podemos acceder a bibliotecas, cursos virtuales e información actualizada si contamos con Internet.

Aprender a usarla permitirá realizar nuestras tareas de forma rápida y eficaz.

#### Partes principales de la computadora

La computadora se compone de dos partes principales: hardware y software.

#### El hardware

Está conformada por partes físicas y tangibles de una computadora, las cuales son las siguientes:

- a) La torre
- b) Periféricos de entrada
- c) Periféricos de salida
- d) Periféricos de entrada y salida
- e) Periféricos de almacenamiento

#### a) La torre o CPU

Es una carcasa de metal o plástico con los componentes que conforman una PC. Su función es brindar protección adicional.

En la parte delantera y posterior tiene puertos y botones donde se pueden conectar otros dispositivos (disco duro externo, memoria USB, etc.), encender y apagar el equipo.

#### Parte delantera de la torre

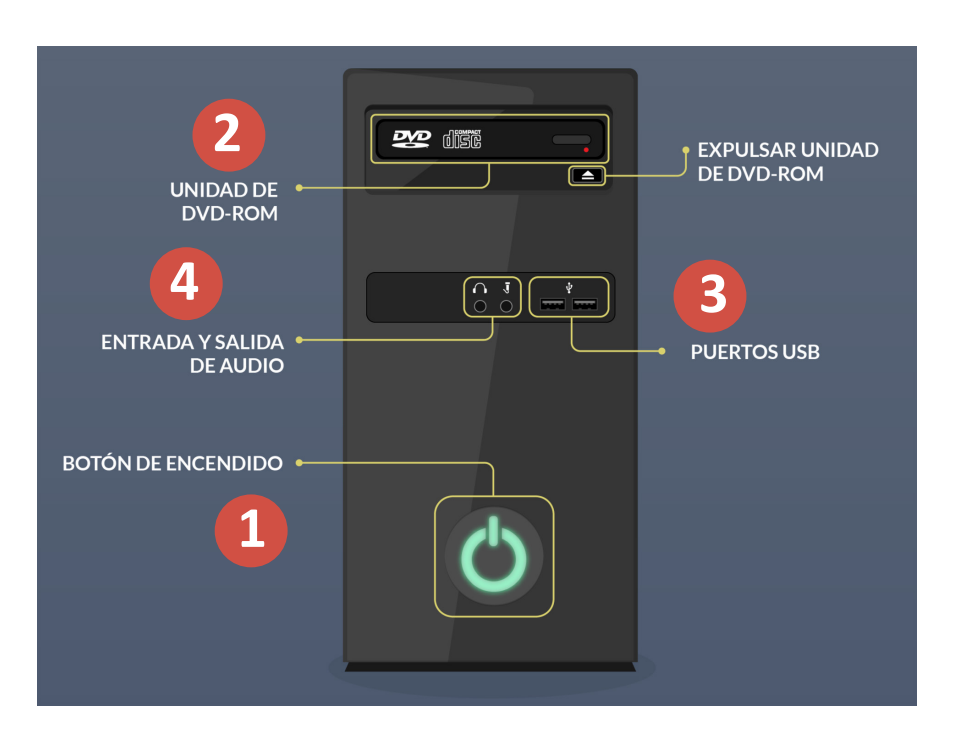

1. Botón de encendido: Este botón sirve para encender y apagar la computadora.

**2. Unidad de CD/DVD-ROM:** Permite leer y grabar CD y DVD en la computadora. Actualmente, algunos dispositivos leen discos Blu-Ray para videos en alta definición; estos almacenan más cantidad de datos que los DVD o CD.

**3. Puertos USB:** Sirven para conectar algunos dispositivos como el mouse, el teclado, la impresora y la cámara digital. Se encuentran en la parte delantera y posterior de la computadora.

4. Entrada y salida de audio: Se pueden conectar micrófonos parlantes y auriculares.

b) Periféricos de entrada

Son aquellos periféricos que permiten introducir datos o información en una computadora para que luego sean procesados.

| 1. Teclado: Es un periférico de entrada que permite interactuar e introducir datos en el computador.                                                                                                    |                |  |
|----------------------------------------------------------------------------------------------------|----------------|--|
| 2. Mouse: Es un periférico de entrada que sirve para manipular objetos en la pantalla de una computadora.                                                                                                    |                |  |
| 3. Cámara web: Es una cámara digital conectada a una computadora que captura imágenes.                                                                                                    | <br> <br> <br> |  |
| 4. Micrófono: Es un periférico de sonido de entrada que se almacena en la computadora en formato digital.                                                                                                    |                |  |
| 5. Escáner: Dispositivo de entrada que funciona como una fotocopiadora. Se utiliza cuando alguna información solo está disponible en formato papel y requiere ser transferida al disco duro de la computadora. |                |  |

# c) Periféricos de salida

Periféricos que reciben información procesada en la computadora y la reproducen para ser perceptible ante el usuario.

 Monitor o pantalla: Es el principal componente de salida que tiene la computadora. Permite ver las tareas que se realizan. Hay varios tipos y diferentes tamaños.

# **2. Impresora:** Los documentos que son almacenados en la computadora pueden obtenerse físicamente al imprimirse.

**3. Parlantes:** Permiten escuchar los sonidos (música, video, juegos, películas, etc.) emitidos por una computadora.

**4. Proyector digital:** Permite proyectar imágenes y sonidos de una computadora sobre una pantalla.

 Auriculares: Periférico que permite reproducir sonidos de la computadora.

# d) Periféricos de entrada y salida

Son aquellos periféricos que permiten la entrada y la salida de datos al mismo tiempo.

 Impresoras multifunción: Periférico que permite la entrada de datos, por medio del escáner y la salida de datos, a través de la impresora.

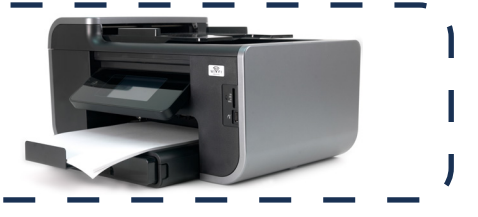

**2. Pantalla táctil:** Permite al usuario interactuar, a través de un toque en la superficie de la pantalla.

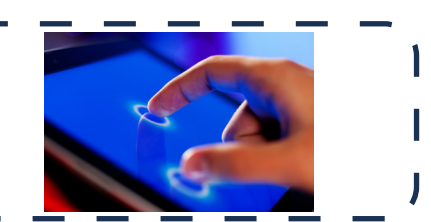

e) Periféricos de almacenamiento

Periféricos que permiten guardar información o datos en la computadora o de forma externa para luego ser utilizada.

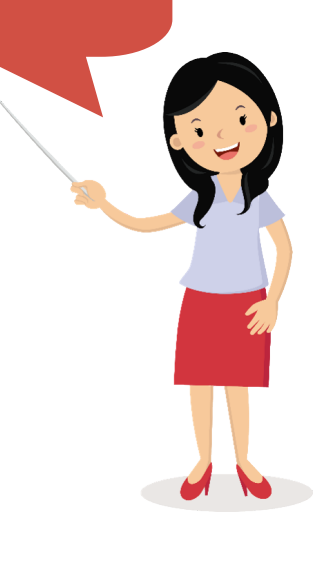

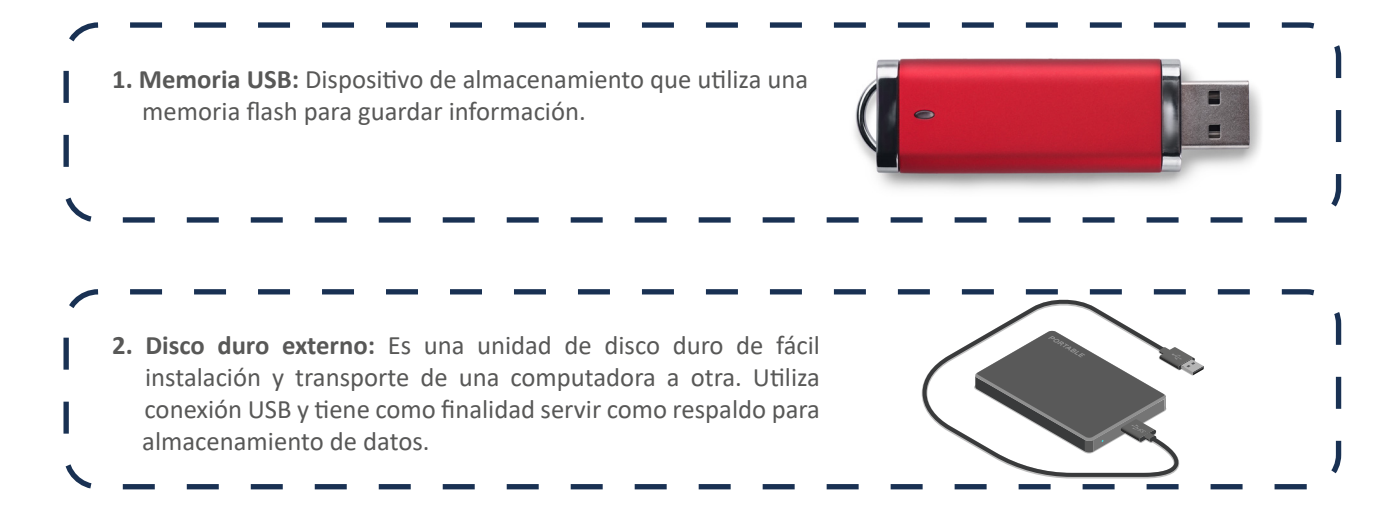

#### **El software**

Es la parte lógica de la computadora, conformada por los programas o las aplicaciones informáticas. El software presenta programas, como Microsoft PowerPoint, Excel, Word, Paint, entre otros.

![](_page_6_Picture_3.jpeg)

#### Encendido de la computadora

Para encender la computadora, debe seguir estos pasos:

- 1. Conecte los cables de poder al tomacorriente.
- 2. Presione el botón encender (Power) para prender la torre.
- 3. Por último, encienda la pantalla como apoyo visual.

![](_page_6_Figure_9.jpeg)

# Escritorio

El escritorio de Windows es la pantalla principal que se observa luego de encender la computadora. Muestra íconos de los programas informáticos que se utilizan con más frecuencia.

# a) Partes del escritorio

![](_page_7_Figure_1.jpeg)

#### 1. Barra de tareas

Se ubica en el área inferior de la pantalla. Contiene la bandeja y el menú de inicio, y muestra las tareas que se están ejecutando. Los íconos que se observan representan las aplicaciones o los programas con los que se trabaja.

# 2. Botón de inicio

Permite el acceso al menú principal de Windows.

#### Menú inicio

Permite visualizar los accesos directos organizados en una lista, tipo cascada.

#### Partes del menú inicio

- El panel derecho: Permite el acceso a los archivos y carpetas más usados.
- La esquina inferior izquierda: Permite encontrar o buscar aplicativos o programas en el ordenador. El panel izquierdo: Muestra una lista pequeña de los programas que posee la computadora.

![](_page_7_Figure_11.jpeg)

#### 3. Íconos

Son representaciones gráficas que presenta Windows para identificar y dar acceso a programas y componentes de la computadora. Se ingresa a ellos al hacer doble clic sobre el ícono.

## 4. Área de notificación

Está ubicado en el extremo derecho de la barra de tareas. Presenta algunos íconos como la batería Wifi, el volumen, el reloj, el calendario y el centro de actividades.

#### Uso de ventanas

Cuando se abre una aplicación bajo plataforma Windows, se muestra una interfaz denominada ventana. Esto nos permite tener varias aplicaciones funcionando a la vez y podemos ir cambiando de una u otra, también se puede mostrar u ocultar ventanas.

Las ventanas tienen una estructura similar.

Como ejemplo se analizará la ventana del bloc de notas:

|         |              | Notas.txt: Bloc | de notas | <br>× |
|---------|--------------|-----------------|----------|-------|
| Archivo | Edición Form | nato Ver Ayuda  | i        |       |
|         |              |                 |          | ^     |
| ·       |              |                 |          |       |
|         |              |                 |          |       |
|         |              |                 |          |       |
|         |              |                 |          |       |

#### a) Barra de título

Está ubicada en la parte superior de la ventana e indica el nombre del programa o documento.

#### b) Botones de tamaños

Sirven para variar el tamaño de las ventanas. Están situados en la esquina superior derecha y permiten minimizar, maximizar-restaurar y cerrar.

- Botón minimizar: Convierte la ventana en una opción situada en la barra de tareas.
- Botón maximizar: Amplía el tamaño de la ventana a toda el área de trabajo.
- Botón restaurar: Permite ajustar el tamaño y la posición de la ventana, según se considere necesario. Solo se muestra cuando la ventana está maximizada, sustituyendo al botón maximizar.
- Botón cerrar: Se encarga de cerrar la ventana. En caso de haber realizado cambios en el documento, aparecerá una pregunta para determinar si se desea guardar los cambios antes de cerrar.

#### c) Barras de desplazamiento

Permiten movernos a lo largo y ancho de la hoja de forma rápida y sencilla. Muestran barras para el desplazamiento horizontal y vertical. Estas solo se activarán si el contenido no alcanza en la ventana.

Se pueden desplazar en la ventana de distintas formas:

- \* Arrastrando la barra con el mouse.
- \* Haciendo clic en las flechas que hay a los extremos.
- \* En el caso de la barra vertical, mediante la rueda central del mouse hacia arriba hacia abajo.

# Uso del mouse

El mouse permite interactuar con los objetos (íconos, carpetas, etc.) que aparecen en la pantalla, haciendo clic sobre ellos. Tiene dos botones:

- El izquierdo sirve para abrir, arrastrar, seleccionar y ejecutar funciones.
- El derecho sirve para acceder a funciones adicionales de los comandos.

Generalmente, presenta una rueda central "scroll", que permite desplazar documentos desde la parte superior a la inferior y viceversa.

![](_page_9_Figure_5.jpeg)

Existe un mouse inalámbrico que es más fácil de portar, porque no tiene cable y se conecta por medio de Bluetooth. Necesitan de baterías para su funcionamiento.

# Uso del teclado

Sus teclas están clasificadas en seis clases:

| TECLAS DE FUNCIÓN  |                  | TECLAS DE CONTROL            |
|--------------------|------------------|------------------------------|
|                    |                  |                              |
| TECLAS DE ESCRITUR | TECLAS DE DESPLA | ZAMIENTO<br>TECLADO NUMÉRICO |

#### 1. Teclas de función

Es la primera línea de teclas que se encuentran en la parte superior del teclado. Están representadas como F1, F2, F3... Sirven para realizar una función específica o como atajo para acceder a los programas.

#### 2. Teclas de control

Se utilizan solas o en combinación con números para acceder a funciones o realizar determinadas funciones. Las más usadas son Ctrl, Alt, Esc y la tecla con el ícono de Windows.

#### 3. Teclas para escribir o alfanuméricas

Presentan las letras, los números, los símbolos y los signos de puntuación. Estas teclas se encuentran normalmente en una máquina de escribir.

#### 4. Teclado numérico

Sirve para ingresar datos numéricos de forma rápida. Las teclas y los símbolos están agrupados de la misma forma como aparecen en las calculadoras.

# 5. Teclas especiales

Está compuesto de ImprPant (captura de pantalla), Bloq Despl (bloquea el desplazamiento) y Pausa Inter (detiene la acción del programa).

#### 6. Teclas de desplazamiento

Conocidas como teclas direccionales sirven para desplazarse por documentos, páginas web y otras aplicaciones.

#### Apagado de la computadora

Para apagar la computadora, debe seguir estos pasos:

- 1. Cierre todos los programas abiertos y guarde la información.
- 2. Presione la tecla Windows para activar la ventana del menú.
- 3. Por último, seleccione la opción Apagar.

![](_page_10_Figure_13.jpeg)

Recuerda que algunas computadoras modernas no presentan torre o CPU, ya que viene incorporado en el monitor. Su proceso de encendido será mucho más fácil; puesto que, solo tendrá que estar conectado y presionar el botón que se encuentra al costado del monitor. Asimismo, las entradas para los dispositivos externos como el USB se ubicarán a los costados.

![](_page_11_Figure_0.jpeg)

# **Dispositivos móviles**

Son dispositivos pequeños con capacidad de procesamiento de datos que pueden ser transportados por una persona. Cabe indicar que los principales dispositivos móviles son los celulares y las tablets. Siendo los celulares o Smartphones elementos fundamentales en nuestras vidas, dejando de ser solo dispositivos de comunicación, ya que son muchas las ventajas que tienen con acceso a Internet.

# ¿Qué podemos hacer con los celulares o teléfonos móviles?

![](_page_12_Picture_3.jpeg)

#### Observa el siguiente video:

OSIseguridad (2019). ¿Para qué usamos los dispositivos móviles y qué información almacenan? Recuperado de https://www.youtube.com/watch?v=IboRP9WaL4k

Estimado maestro, de seguro usted posee un teléfono móvil con acceso a Internet y es muy hábil en su manejo. Pero ¿Sabía usted que puede compartir megas o conexión de Internet que posee en su teléfono móvil a su laptop, computador u otro celular?

¿Cómo compartir Internet o megas del celular a una laptop o computadora?

![](_page_13_Picture_4.jpeg)

El acceso a Internet se ha vuelto una necesidad indispensable para nuestra vida cotidiana.

Nosotros como docentes necesitamos de la web para buscar información, descargar materiales o videos para nuestros estudiantes, revisar correos, acceder a cursos virtuales, entre otros.

- Ir a los ajustes y/o configuración del celular
- Ingresar a "Conexiones inalámbricas"
- Anclaje y/o zona Wifi portátil
- Activar la zona Wifi portátil
- Escribir la contraseña de conexión
- Presionar "Conectar"

No te olvides mantener enchufado tu celular al momento de compartir tu acceso a Internet, ya que se consume la batería.

J

Cabe indicar que estos pasos pueden variar según el modelo o marca del teléfono móvil.

#### Observa el siguiente video:

Tutoriales Múltiples (2016). Como compartir Wifi desde mi celular a mi PC o laptop. Recuperado de https://www.youtube.com/watch?v=zP5QM61nJe8

# ¿Cómo compartir Internet o megas del celular a otro celular?

- Ir a los ajustes y/o configuración del celular
- Ingresar a "Conexiones inalámbrica"
- Anclaje y/o zona Wifi
- Ubicar el nombre de red del celular al cual se desea compartir datos
- Escribir la contraseña de conexión
- Presionar "Conectar"

![](_page_14_Picture_9.jpeg)

# Observa el siguiente video:

En2minutostv (2018). Como compartir Internet de mi celular a otro. Recuperado de https://www.youtube.com/watch?v=LsKfH9Ptt3M

#### ¿Cómo compartir Internet o megas del celular a la computadora o laptop por USB?

![](_page_14_Picture_13.jpeg)

- Conectar el cable USB al celular y a la computadora o laptop
- Seleccionar el menú de "Ajustes" en tu celular
- Dirigirse a "Conexiones inalámbricas" y luego a "Más redes"
- Seleccionar la opción "Zona Wi-fi y módem USB".

# Bibliografía

• Enciplopedia EcuRed (s.f.). La Computadora. Recuperado de https://www.ecured.cu/Computadora

• GCFGlobal (s.f.).Informática básica: ¿Qué es el teclado? Recuperado de https://edu.gcfglobal.org/es/informatica-basica/que-es-el---teclado/1/

 Gobierno de Navarra. (s.f.). Acércate a las TIC. Uso de dispositivos móviles (teléfonos móviles, "smartphones", "ebooks", GPS y "tablets". Recuperado de https://www.navarra.es/NR/rdonlyres/48F9746B-080C-4DEA-BD95-A5B6E01797E1/315641/7Usodedispositivosmoviles.pdf

• OSIseguridad (2019). ¿Para qué usamos los dispositivos móviles y qué información almacenan? Recuperado de https://www.youtube.com/watch?v=lboRP9WaL4k

• Partesdel (s.f.). Partes del computador. Recuperado en: https://www.partesdel.com/partes\_del\_computador.html

• Partes del (s.f.). Partes del escritorio de una computadora. Recuperado de https://www.partesdel.com/escritorio\_de\_una\_computadora.html

• Tardáduila, C. (s.f.). Dispositivos móviles y multimedia. Recuperado de http://openaccess.uoc.edu/webapps/o2/bitstream/10609/9164/1/dispositivos\_moviles\_y\_multimedia.pdf

• Tecnotemas (sf). Partes de una computadora. Recuperado de: https://www.tecnotemas.com/partesde-una-computadora/#prettyPhoto

• Tutorials Points (s.f.). Ordenador y Hardware. Recuperado de: https://www.tutorialspoint.com/es/computer\_fundamentals/computer\_hardware.htm

• UNAM (2016). Dispositivos periféricos que interactúan con la computadora [Video]. Recuperado de https://www.youtube.com/watch?v=T3Y1ga-mUgY